## How To Record and Edit Videos by Yourself.

To record your screen, you will need to Download Bandicam Screen Recording App from Google. <u>https://www.bandicam.com/</u>

- 1) Next install the Bandicam screen recording app on your desktop
- 2) Open Up the App and Click on the record Button to start recording your screen.

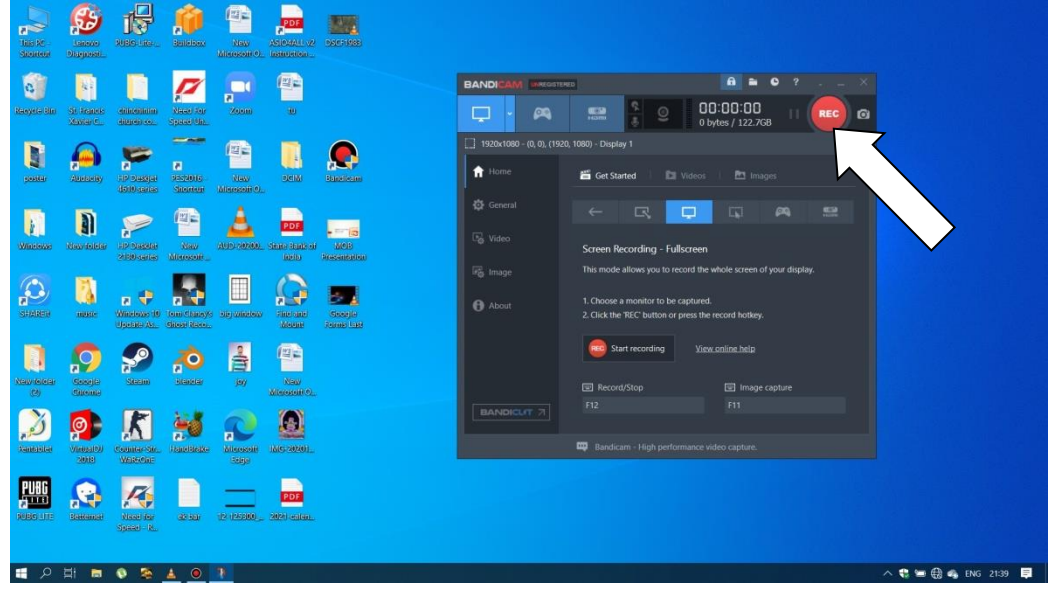

3) Click on the Stop button, to complete your recording.

| This RC -<br>Shorton | Lenove<br>Diseptest    | NUBG Lite                 | <b>Baile box</b>           | New<br>Microsoft O. | ASICHALL V2                   | DSCF 1988            | www.BANDICAM.com                                                                                                    |
|----------------------|------------------------|---------------------------|----------------------------|---------------------|-------------------------------|----------------------|----------------------------------------------------------------------------------------------------|
| Resyste Bin          | SE Transis<br>Xavier C |                           | Need Ter<br>Speed Un       | Zoom                |                               |                      | BANDICAM DARCOSTRACO<br>BANDICAM DARCOSTRACO<br>BANDICAM DARCOSTRACOSTRACO |
| poster               | Akebieity              | HP Design                 | P<br>Pissone<br>Shorton    | New<br>Microsoft O  | DCIM                          | Baneleam             | 1920h1080 - (0, 0), (1920, 1080) - Display 1     Home     Get Started     Dif Videos     Timages                                                                                                    |
| Windows              | Newrielder             | HP Desklar<br>2130 series | New<br>Merosoft            | AUD 20200.          | PDF<br>State Bank of<br>India | HOB<br>MOB           | Image: Concernal     Image: Concernal       Image: Concernal     Image: Concernal       Image: Concernal     Image: Concernal       Image: Concernal     Image: Concernal       Image: Concernal     Image: Concernal       Image: Concernal     Image: Concernal       Image: Concernal     Image: Concernal       Image: Concernal     Image: Concernal       Image: Concernal     Image: Concernal       Image: Concernal     Image: Concernal                                                                                                    |
| SHAREP               | muste                  | Windows 10<br>Update As.  | Tom Clansy's<br>Chost Race | Eliej window        | Fine and<br>Means             | Google<br>Forms Lass | About     Coice a monitor to be captured.     Coice a monitor to be captured.     Coice a monitor to be captured.     Coice the TREC' button or press the record hostey.                                                                                                    |
| New texter<br>(2)    | Georgie<br>Chrome      | Steam                     | olandar                    |                     | New<br>Microsoft ©            |                      | Stop recording <u>View online help</u> Record/Stop     Di Image capture                                                                                                    |
| <b>Januaita</b>      | Vincal D)<br>2018      | Counter Str               | HaneBrake                  | Microsoft           | (MG-2020)                     |                      | Bandicarr 71 The Third Control of Control of                                                               |
| PUBG LITE            | Bettemer               | Nexe for<br>Space - R.    | ak sar                     | 12-125300           | PDF<br>2024 - ealen           |                      |                                                                                                    |
| م 🖿                  | H: 🛤                   | © 🕾                       |                            |                     |                               |                      | ^ 🖡 🐮 🚍 ∰ 🐗 ENG 2021 📮                                                                                                    |

4) Your recorded videos will then get saved automatically to your Documents under the folder BANDICAM.

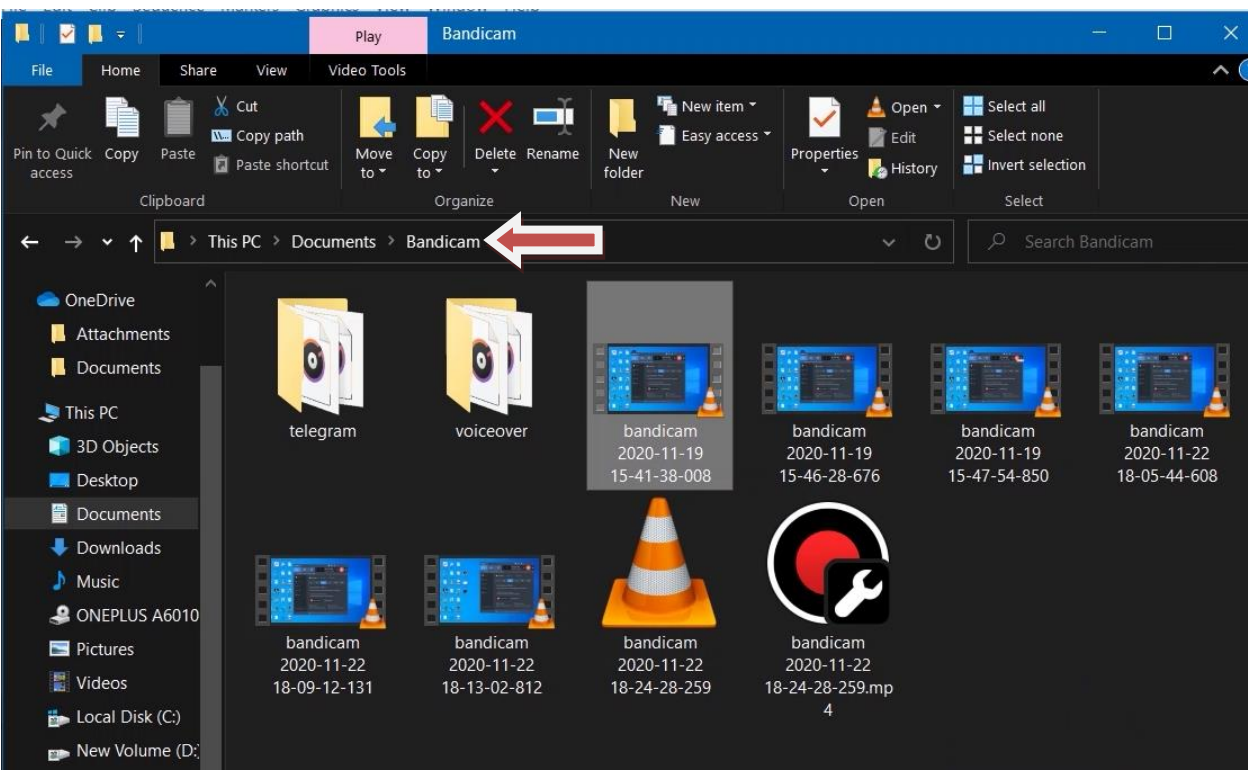

## Next to edit the Videos I used Adobe Premiere Pro 2020

https://www.adobe.com/in/products/premiere.html

1) Open up the Adobe Premiere Pro 2020 App.

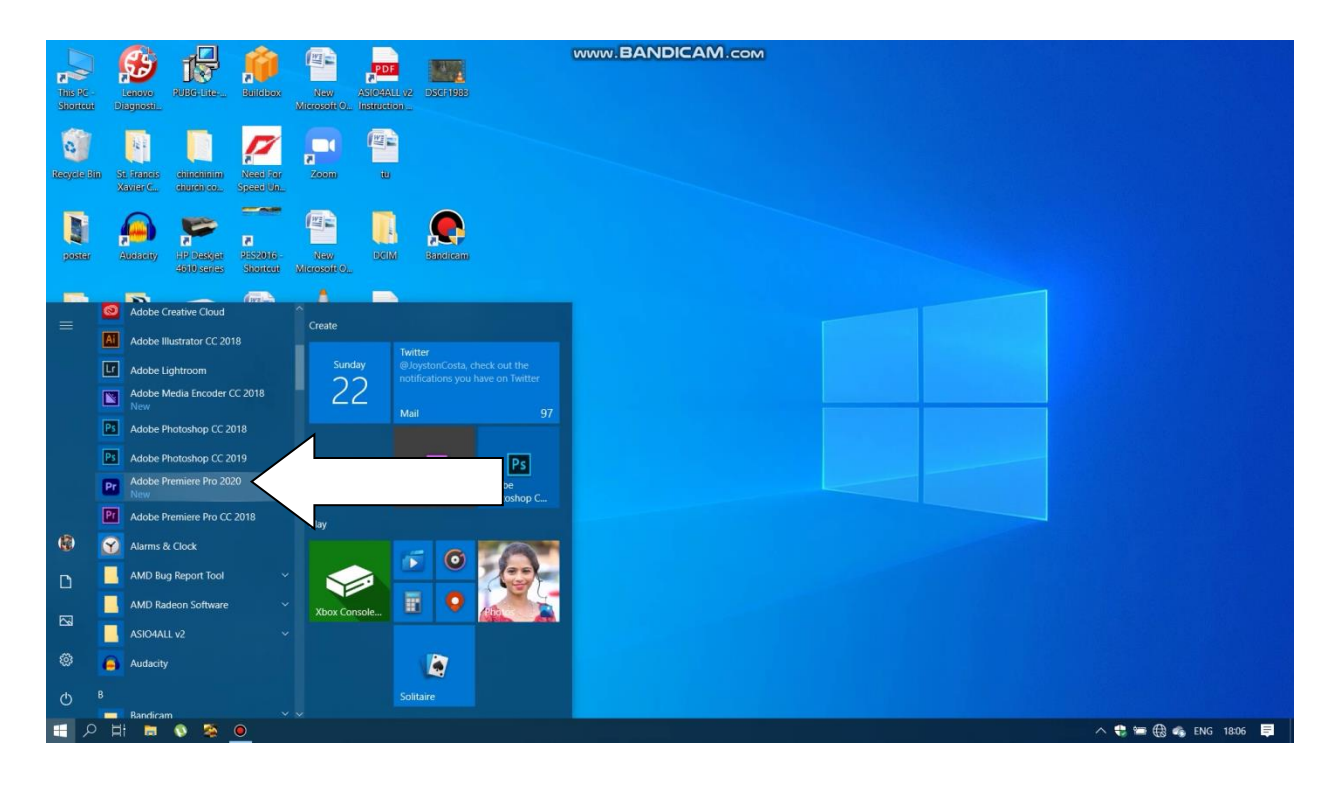

2) Click on new project and name your project as per your specifications, Then click Okay.

| Pr Adobe Premiere Pro 2020                                | www.BANDICAM.com                                                                          | - 🗆 ×     |                     |  |
|-----------------------------------------------------------|-------------------------------------------------------------------------------------------|-----------|---------------------|--|
| File Edit Clip Sequence Markers Graphics View Window Help |                                                                                           |           | -                   |  |
| Pr                                                        |                                                                                           |           | <mark>ہ</mark><br>ر |  |
|                                                           | Name: How to record and edit videos                                                       |           |                     |  |
|                                                           | Location: C:\Users\workdesk\Documents\Adobe\Premiere Pro\14.0 V Browse_                   |           |                     |  |
| Home                                                      | General Scratch Disks Ingest Settings                                                     |           |                     |  |
|                                                           | Video Rendering and Playback Rendering Marcury Playback Forming GPU Acceleration (OpenCL) |           |                     |  |
| New Project Recent                                        | Preview Cache: None                                                                       |           |                     |  |
| Open Project_                                             |                                                                                           |           |                     |  |
|                                                           |                                                                                           |           |                     |  |
| NAME                                                      |                                                                                           | SIZE KIN  |                     |  |
| Atte                                                      | n Display Format: Audio Samples ~                                                         |           | miere Pro Project   |  |
| Unt                                                       | Capture Capture Format: HDV ~                                                             | 34 KB Pre | miere Pro Project   |  |
|                                                           | Color Management<br>HDR Graphics White (Nits). 203 (75% HLG, 58% PQ)                      | 31 KB Pre | miere Pro Project   |  |
| butt                                                      | Display the project item name and label color for all instances                           |           | miere Pro Project   |  |
| the r                                                     | Cancel                                                                                    |           | miere Pro Project   |  |
| Сор                                                       | y of DownsouthGoal 2 months ago                                                           |           | miere Pro Project   |  |
| = 2日 = 🔍 🎘 😐 =                                            |                                                                                           | ~ €       | 🖼 🤀 🦚 ENG 18:07 📮   |  |

3) Locate your videos from the folder and drag and drop it to your timeline on Premeire Pro 2020

| Adobe Premiere Pro 2020 - C:\Users\workdesk\Documents\Adobe\Premiere Pro\14 | 0\How to record and edit videos * www.BANDICAM.com                                                                                                    | - 0 ×              | ĸ |
|-----------------------------------------------------------------------------|----------------------------------------------------------------------------------------------------|--------------------|---|
| File Edit Clip Sequence Markers Graphics View Window Help                   |                                                                                                    |                    |   |
| A Learnin                                                                   |                                                                                                    |                    |   |
| Source: (no clips) Lumetri Scopes <u>Effect Controls =</u> Audio Clip : >>  |                                                                                                    |                    |   |
| Multiple clips selected                                                     |                                                                                                    |                    |   |
|                                                                             |                                                                                                    |                    |   |
|                                                                             |                                                                                                    |                    |   |
|                                                                             |                                                                                                    |                    |   |
|                                                                             |                                                                                                    |                    |   |
|                                                                             |                                                                                                    |                    |   |
|                                                                             |                                                                                                    |                    |   |
|                                                                             |                                                                                                    |                    |   |
|                                                                             | 397 Fit - Recording 1/2 - 4584                                                                                                    |                    |   |
|                                                                             |                                                                                                    |                    |   |
|                                                                             | ੑੑੑੑੑੑੑੑੑੑੑੑੑੑੑੑੑੑੑੑੑੑੑੑੑੑੑੑੑੑੑੑੑੑੑੑੑ                                                                                                    |                    |   |
| Project: How to record and edit vic >> = bandicam 2020-11-22 18-05-4        | 4 608 m                                                                                                    |                    |   |
| How tord and edit videos prproj 396                                         | 0                                                                                                    |                    |   |
|                                                                             | a the second second sec |                    |   |
|                                                                             |                                                                                                    |                    |   |
|                                                                             | M herden 2020-11-22 18-05-4 M tendic                                                                                                    |                    |   |
|                                                                             |                                                                                                    |                    |   |
| T, 6 A B M S                                                                |                                                                                                    |                    |   |
| ✓ = • • • o                                                                 |                                                                                                    |                    |   |
|                                                                             |                                                                                                    | 🐮 🛥 🕀 🚓 ENG 1813 📑 |   |
|                                                                             |                                                                                                    |                    |   |

4) Next Click on the Mic Button to record your voice-over for the video.

5) Drag and drop your music in the audio section to make your videos more pleasant.

| Adobe Premiere Pro 2020 - C:\Users\workdesk\Documents\Adobe\Premiere Pro\14       | U\How to record and edit videos * www.BA | NDICAM.com                     |                   |                                                                                                    | - U               | ×        |  |  |  |  |  |
|-----------------------------------------------------------------------------------|------------------------------------------|--------------------------------|-------------------|----------------------------------------------------------------------------------------------------|-------------------|----------|--|--|--|--|--|
| File Edit Clip Sequence Markers Graphics View Window Help                         |                                          |                                |                   |                                                                                                    |                   |          |  |  |  |  |  |
| T 🏫 Learni                                                                        |                                          |                                |                   |                                                                                                    |                   |          |  |  |  |  |  |
| Source: (no clips) Lumetri Scopes Effect Controls  Audio Clip                     |                                          |                                |                   |                                                                                                    |                   |          |  |  |  |  |  |
| Multiple clips selected                                                           |                                          |                                |                   |                                                                                                    |                   |          |  |  |  |  |  |
|                                                                                   |                                          |                                |                   |                                                                                                    |                   |          |  |  |  |  |  |
|                                                                                   |                                          |                                |                   |                                                                                                    |                   |          |  |  |  |  |  |
|                                                                                   |                                          |                                |                   |                                                                                                    |                   |          |  |  |  |  |  |
|                                                                                   |                                          |                                |                   |                                                                                                    |                   |          |  |  |  |  |  |
|                                                                                   |                                          |                                |                   |                                                                                                    |                   |          |  |  |  |  |  |
|                                                                                   |                                          |                                |                   |                                                                                                    |                   |          |  |  |  |  |  |
|                                                                                   |                                          |                                |                   |                                                                                                    |                   |          |  |  |  |  |  |
|                                                                                   |                                          |                                |                   |                                                                                                    |                   |          |  |  |  |  |  |
|                                                                                   |                                          |                                |                   |                                                                                                    |                   |          |  |  |  |  |  |
|                                                                                   |                                          |                                |                   |                                                                                                    |                   |          |  |  |  |  |  |
|                                                                                   | 3201 Fit ~                               |                                |                   | Full 🗠 🔧 8125 🖡                                                                                                |                   |          |  |  |  |  |  |
|                                                                                   |                                          | ա <mark>թ</mark> ուսուհյուսուհ |                   | humaniahumaniahumag                                                                                            |                   |          |  |  |  |  |  |
|                                                                                   |                                          | 3 } 3+ 4 • •                   | i⊳ →} a∰a a∰a a⊠a | ¶n +                                                                                                    |                   |          |  |  |  |  |  |
| 4716 <b>Y.</b> P. L                                                               |                                          |                                |                   |                                                                                                    |                   |          |  |  |  |  |  |
| Project: How to record and edit vic                                               | 4-608 ≡                                  |                                |                   |                                                                                                    |                   |          |  |  |  |  |  |
| How tord and edit videos prproj                                                   |                                          | 4740                           |                   |                                                                                                    |                   |          |  |  |  |  |  |
|                                                                                   | a horizado con con de concerno de        |                                |                   |                                                                                                    |                   |          |  |  |  |  |  |
|                                                                                   |                                          |                                |                   |                                                                                                    |                   |          |  |  |  |  |  |
|                                                                                   |                                          |                                |                   |                                                                                                    |                   |          |  |  |  |  |  |
|                                                                                   |                                          |                                |                   | -36                                                                                                    |                   |          |  |  |  |  |  |
|                                                                                   |                                          |                                |                   | in in the second second second second second second second second second second second second second second se |                   |          |  |  |  |  |  |
| bandicam 2020-11-22 18 936                                                        | - Copy                                   |                                |                   |                                                                                                    |                   |          |  |  |  |  |  |
|                                                                                   | *                                        |                                |                   |                                                                                                    |                   |          |  |  |  |  |  |
|                                                                                   |                                          |                                |                   |                                                                                                    |                   |          |  |  |  |  |  |
| Urop in track to Overwrite. Use Ctri to enable insert. Use Alt to duplicate clip. |                                          |                                |                   |                                                                                                    |                   |          |  |  |  |  |  |
| — Ун <u>—</u> V 🏯 <u>—</u> <u>–</u>                                               |                                          |                                |                   | ^                                                                                                    | 😸 🚍 🤀 🧠 ENG 18:24 | <b>₽</b> |  |  |  |  |  |

6) After you're done Go to File in the to right corner, then click on Export, Then Click on Media.

| aw<br>pen Proiect                                              | Ctrl+O                 | Learning                            |        |              |       |      |            |             |            |        |                                |      |        |
|----------------------------------------------------------------|------------------------|-------------------------------------|--------|--------------|-------|------|------------|-------------|------------|--------|--------------------------------|------|--------|
| pen Production<br>pen Recent                                   | ,                      | ontrols = Audio Cip >>              |        |              |       |      |            |             |            |        |                                |      |        |
| ose<br>lose Project                                            | Ctrl+W<br>Ctrl+Shift+W | 3197 8295 8394<br>Je Forms Last.mp4 |        |              |       |      |            |             |            |        | Master * Googl<br>fr Lumetri C |      |        |
| ose Production<br>lose All Projects<br>lose All Other Projects |                        |                                     |        |              |       |      |            |             |            |        |                                |      | 2<br>~ |
| ave                                                            | Ctrl+S                 |                                     |        |              |       |      |            |             |            |        |                                |      |        |
| ave As                                                         | Ctrl+Shift+S           |                                     |        |              |       |      |            |             |            |        |                                |      |        |
| we a Copy                                                      | Ctrl+Alt+S             |                                     |        |              |       |      |            |             |            |        |                                |      |        |
| we All                                                         |                        |                                     |        |              |       |      |            |             |            |        |                                | -0-0 |        |
| wen                                                            |                        |                                     |        |              |       |      |            |             |            |        |                                |      |        |
| Ach Canture                                                    | F5                     |                                     |        |              |       |      |            |             |            |        |                                |      |        |
| k Media                                                        |                        |                                     |        |              |       |      |            |             |            |        |                                |      |        |
| ke Offline                                                     |                        | -                                   |        |              |       |      |            |             |            |        |                                |      |        |
| lobe Dynamic Link                                              |                        |                                     |        |              |       |      |            |             |            |        |                                |      |        |
| lobe Anywhere                                                  |                        |                                     |        |              |       |      |            |             |            | 3 5461 |                                |      |        |
| port from Media Browser                                        | Ctrl+Alt+I             |                                     |        |              |       |      |            |             |            |        |                                |      |        |
| iport                                                          | Ctrl+I                 | 0                                   |        |              |       | 1 in |            | the set     |            |        |                                |      |        |
| port Neceni, File                                              |                        | Y PD PD                             | OrlaM  |              |       |      |            |             | 111 31C 10 | Ť      |                                |      |        |
| et Properties for                                              |                        | Motion Graphics Template            | Curvin |              |       |      |            |             |            |        |                                |      |        |
| niert Settings                                                 | ,                      | Captions                            | _      |              |       |      |            |             |            |        |                                |      | -      |
| oduction Settings                                              |                        | Tape (DV/HDV)                       | 1000   | and a second |       |      | alina land |             |            |        |                                |      | Ľ      |
| oject Manager                                                  |                        | EDL.                                |        |              |       |      |            |             |            |        |                                |      |        |
| 1                                                              | Ctrl+Q                 | OMF                                 |        |              |       |      | <b>m</b> 0 | oogie Forms |            |        |                                |      |        |
|                                                                | ++Į                    | Markets                             | carr   | 2020- 🎆 add  | music |      |            |             |            |        |                                |      | V      |
|                                                                | ø.,                    | AAF                                 |        | Att 1. 1     |       |      |            |             |            |        |                                |      |        |
|                                                                | B 👋 🖌                  | Avid Log Exchange                   |        |              | -     |      | -05-       |             |            |        |                                |      |        |
|                                                                | 0 T                    | Final Cut Pro XML.                  |        |              |       |      |            |             |            |        |                                |      | R      |
| t= 💶 🖬 o                                                       |                        |                                     | 0      |              |       | 0    |            |             |            |        |                                |      |        |
|                                                                |                        |                                     |        |              |       |      |            |             |            |        |                                |      |        |

7) Next a new window will pop up, Click on Export to save your video.

| Adobe Premiere Pro 2020 - C                                                                                                    | Export Settings                       | WWW.BANDICAM.com                                                                             | × - • ×                       |
|----------------------------------------------------------------------------------------------------|---------------------------------------|----------------------------------------------------------------------------------------------|-------------------------------|
| File Edit Clip Sequence Ma                                                                                                    | Source Output                         |                                                                                              |                               |
| <b>A</b>                                                                                                    | Source Scaling: Scale To Fit          | Export Settings                                                                              |                               |
| Source: Inn clins] Lumete                                                                                                    |                                       | Match Sequence Settings                                                                      |                               |
|                                                                                                    |                                       | Format: H.264 V                                                                              |                               |
| Master * Google Fo 👻 bandic                                                                                                    |                                       | David, Matek Course, High billiotta 🗤 1 🖿 🗮                                                  | Master * Googl. * Dandicam 20 |
| Video                                                                                                    |                                       | Prisei. Mator source - nigr bitrate                                                          |                               |
| Ö Position 960.0                                                                                                    |                                       | Comments:                                                                                    |                               |
| Ö Scale 100.0                                                                                                    |                                       | Output Name: bandicam 2020-11-22 18-05-44-608 mp4                                            |                               |
| ) Ö Scale Width 100.0                                                                                                    |                                       | C Export Video V Export Audio                                                                |                               |
| Detation 0.0                                                                                                    |                                       | - Summary                                                                                    |                               |
| O Anchar Point 960.0                                                                                                    |                                       | Output: D:\downsouthgoa\bandicam 2020-11-22 18-05-44-608.mp4                                 |                               |
| 👌 🖒 Anti-flicker 0.00                                                                                                    |                                       | 1920x1080 (1.0), 23.976 lps, Progressive, Hardware Encodin<br>VBR, 1 pass, Target 10.00 Mbps |                               |
| fill Opacity                                                                                                    |                                       | AAC, 320 kbps, 48 kHz, Stereo<br>Sequence: bandicam 2020-11-22 18-05-44-608                  |                               |
| C Dpacity 100.0 %                                                                                                    |                                       | 1920x1080 (1.0), 19.752 (ps, Progressive, 8622                                               |                               |
| Blend Mode Normal                                                                                                    |                                       | 40000 ni, skito                                                                              |                               |
| Time Remapping                                                                                                    |                                       | Efforts Million Multiplanes Continue Dublich                                                 |                               |
| Speed 100.00%                                                                                                    |                                       | Enects Video Addito Multipliezer Capitons Publish                                            |                               |
| The Volume                                                                                                    |                                       | 😪 Basic Video Settings                                                                       |                               |
| Bypass 🔲                                                                                                    |                                       | Match Source                                                                                 |                               |
| 1913                                                                                                    |                                       | Width: 1,920                                                                                 |                               |
| integers now to record and east a                                                                                                    |                                       | Height 1080                                                                                  |                               |
| How tord and edit videos                                                                                                    |                                       |                                                                                              |                               |
| $\frac{\rho}{\rho}$                                                                                                    |                                       | Frame Rate: 23,976                                                                           |                               |
| A REAL PROPERTY AND A REAL PROPERTY AND A REAL |                                       | Use Maximum Render Quality Use Pr                                                            | Curves Cal                    |
|                                                                                                    |                                       | Dimonst Into Broject                                                                         |                               |
|                                                                                                    |                                       |                                                                                              |                               |
|                                                                                                    |                                       | Set start timetoge to control and recipe                                                     | HSL Secondary                 |
| bandicam 2020-11-22 18 26                                                                                                    | 7475 C                                | Time Interpolation: Frame Sampling                                                           |                               |
| / t= ≡ % 0                                                                                                    | Ht Ht Y                               | Estimated File Size: 356 MB                                                                  |                               |
| 0                                                                                                    | · · · · · · · · · · · · · · · · · · · | (Metadata_) (Queue) Export Cancel                                                            |                               |
| 📕 🔎 🖽 📮 🔇                                                                                                    |                                       |                                                                                              | 🖲 😌 🚝 🤀 🐗 ENG 21:33 📮         |

And that's how I record and edit my videos.

## Thank You!!